### **Deleting an Account**

 $\equiv$  in the upper

## WEISER

| $\bigcirc$ |                   |
|------------|-------------------|
| (1)        | Tap $\equiv$ in t |
| $\bigcirc$ | left corner.      |

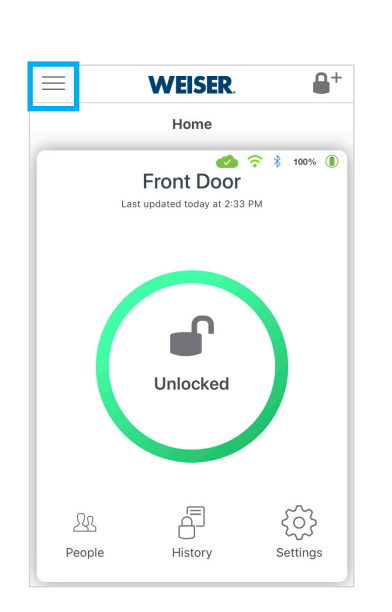

| Homes Manage                                | $\equiv$ |
|---------------------------------------------|----------|
| Main Home ^                                 |          |
| Front Door<br>Last updated today at 3:25 PM |          |
| Main Home Donnie 🛛 🔨                        |          |
| Front Door                                  |          |
| Vacation Home                               |          |
| Help / FAQ                                  |          |
| Settings                                    |          |
|                                             |          |
| Log Out                                     |          |
|                                             | 28       |
|                                             | People   |

2

Tap "Settings."

| js |            |
|----|------------|
|    |            |
|    |            |
|    |            |
|    |            |
|    |            |
|    |            |
|    |            |
|    |            |
|    |            |
|    |            |
|    | <b>1</b> 3 |

Tap "Account."

3

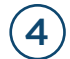

#### Tap "Delete Account."

Once deleted, the email address and mobile phone number associated with this account can be used to create a new account.

| Account                  |                     |
|--------------------------|---------------------|
| Name                     | John Doe 🔉          |
| Phone Number             | (949) 555-1234 >    |
| Email                    | johndoe@example.com |
| Change Password          | >                   |
| Change Security Question | ns >                |
|                          |                     |
|                          |                     |
|                          |                     |
|                          |                     |
|                          |                     |
| 😣 Delete Account         |                     |
|                          |                     |

Note: All account information including, but not limted to, email, name, mobile phone number, Homes, locks, and shares will be permanently deleted and cannot be recovered.

### **WEISER**

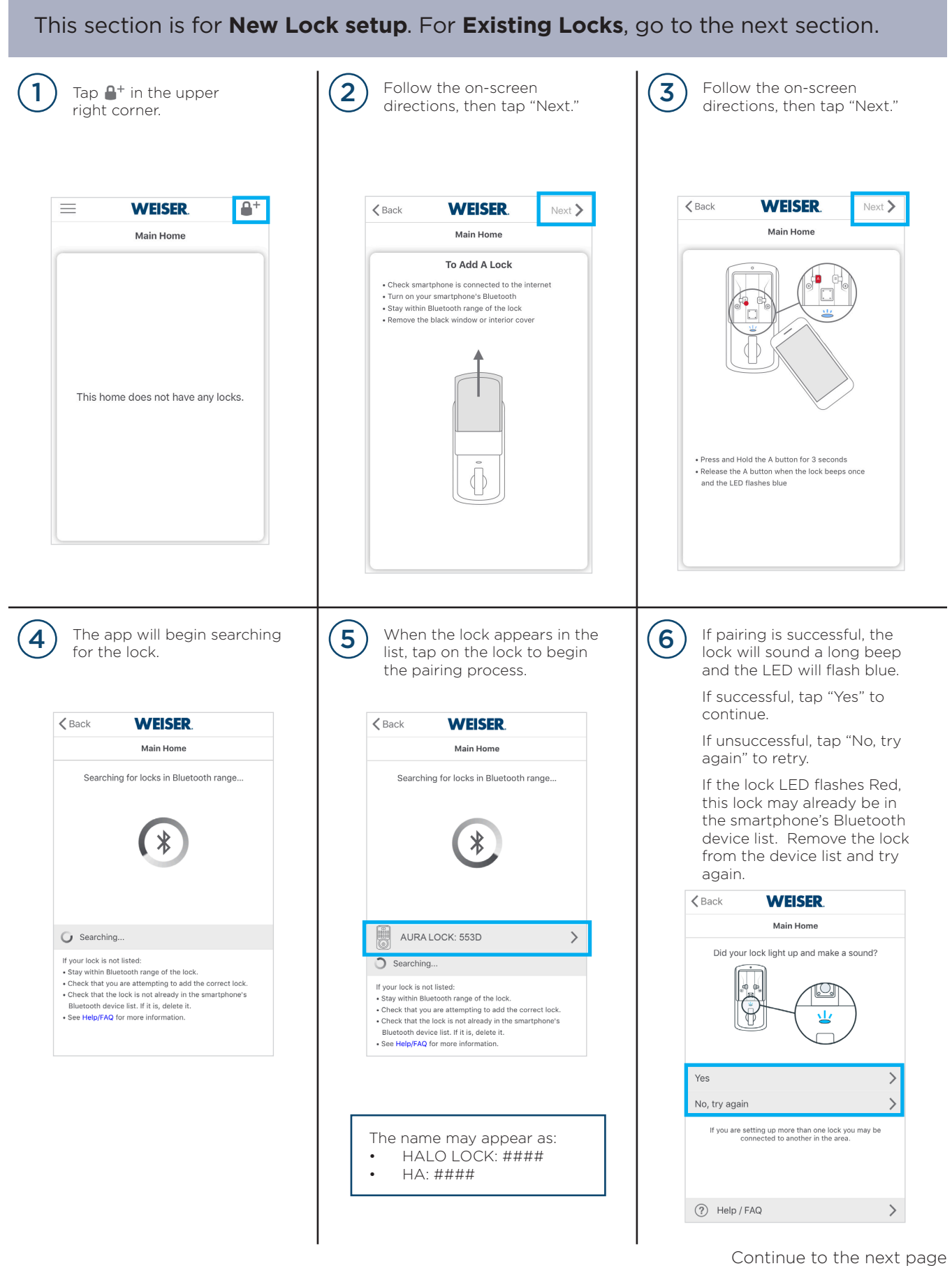

for additional steps.

### Firmware Update for New Lock (continued)

## WEISER

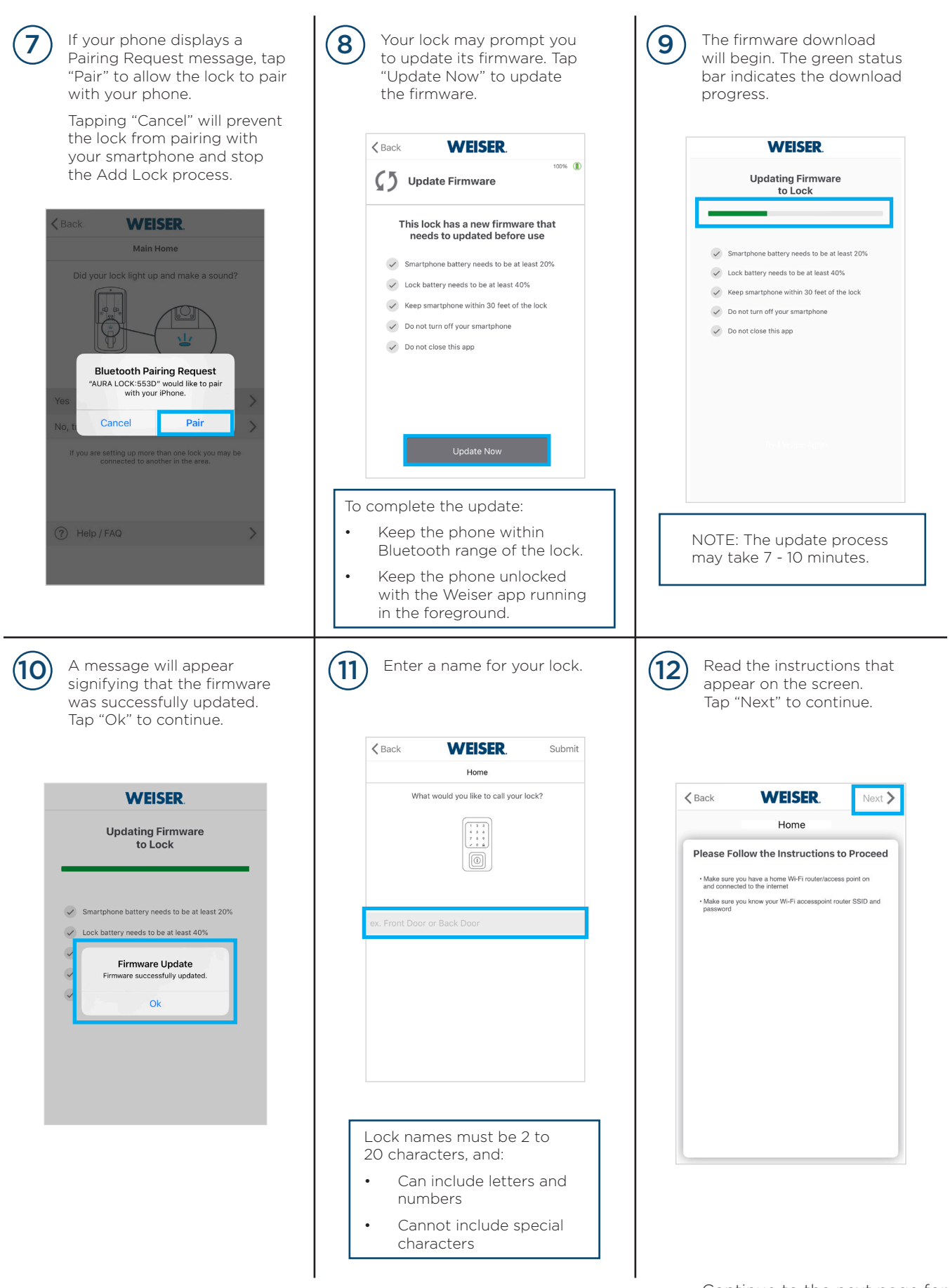

#### **Firmware Update for Existing Locks**

## WEISER

This section is for **Existing Locks**. For **New Locks**, return to the previous section.

#### Update Now

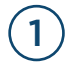

4

Open the Weiser app within Bluetooth range of the lock. If a firmware update is available, a message will pop up on the screen.

Tap "Update Now" to begin the updating process.

If you tapped "Update Later," follow the steps on the next page.

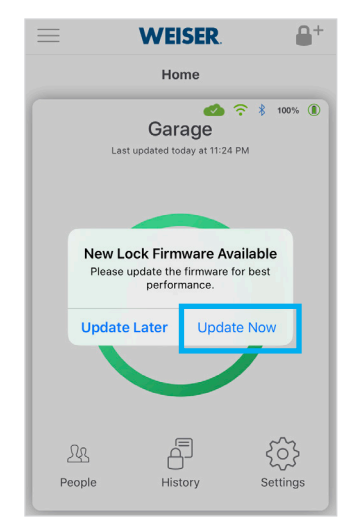

A message will appear signifying that the firmware was successfully updated.

Tap "Ok" to continue.

|   | WEISER.                                           |
|---|---------------------------------------------------|
|   | Updating Firmware<br>to Lock                      |
|   |                                                   |
|   |                                                   |
| ~ | Smartphone battery needs to be at least 20%       |
| ~ | Lock battery needs to be at least 40%             |
|   | Firmware Update<br>Firmware successfully updated. |
| ~ | Ok                                                |
|   |                                                   |
|   |                                                   |
|   |                                                   |
|   |                                                   |
|   |                                                   |

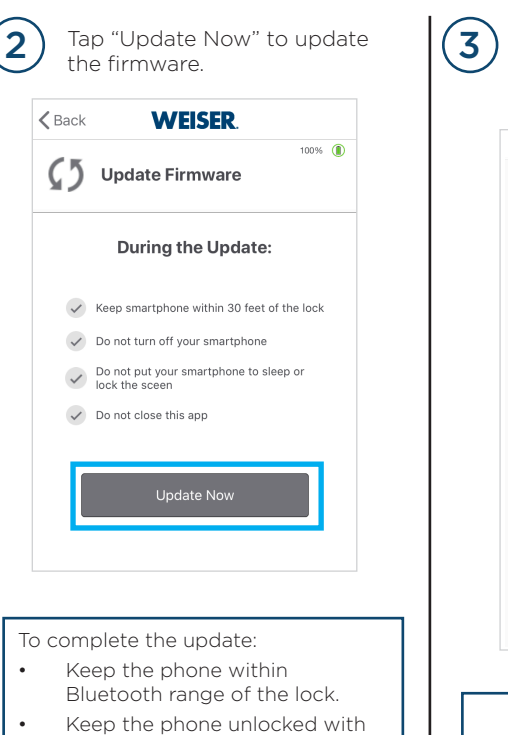

Keep the phone unlocked with the Weiser app running in the foreground.

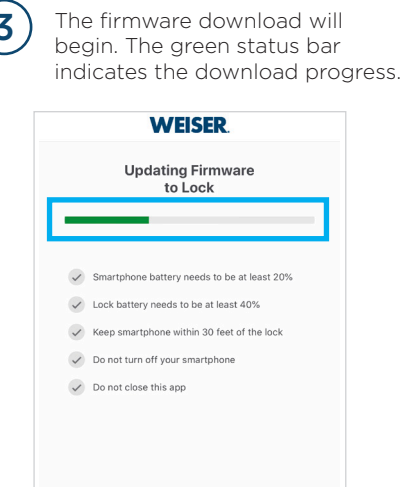

NOTE: The update process may take 7 - 10 minutes.

### **Firmware Update for Existing Locks**

# WEISER

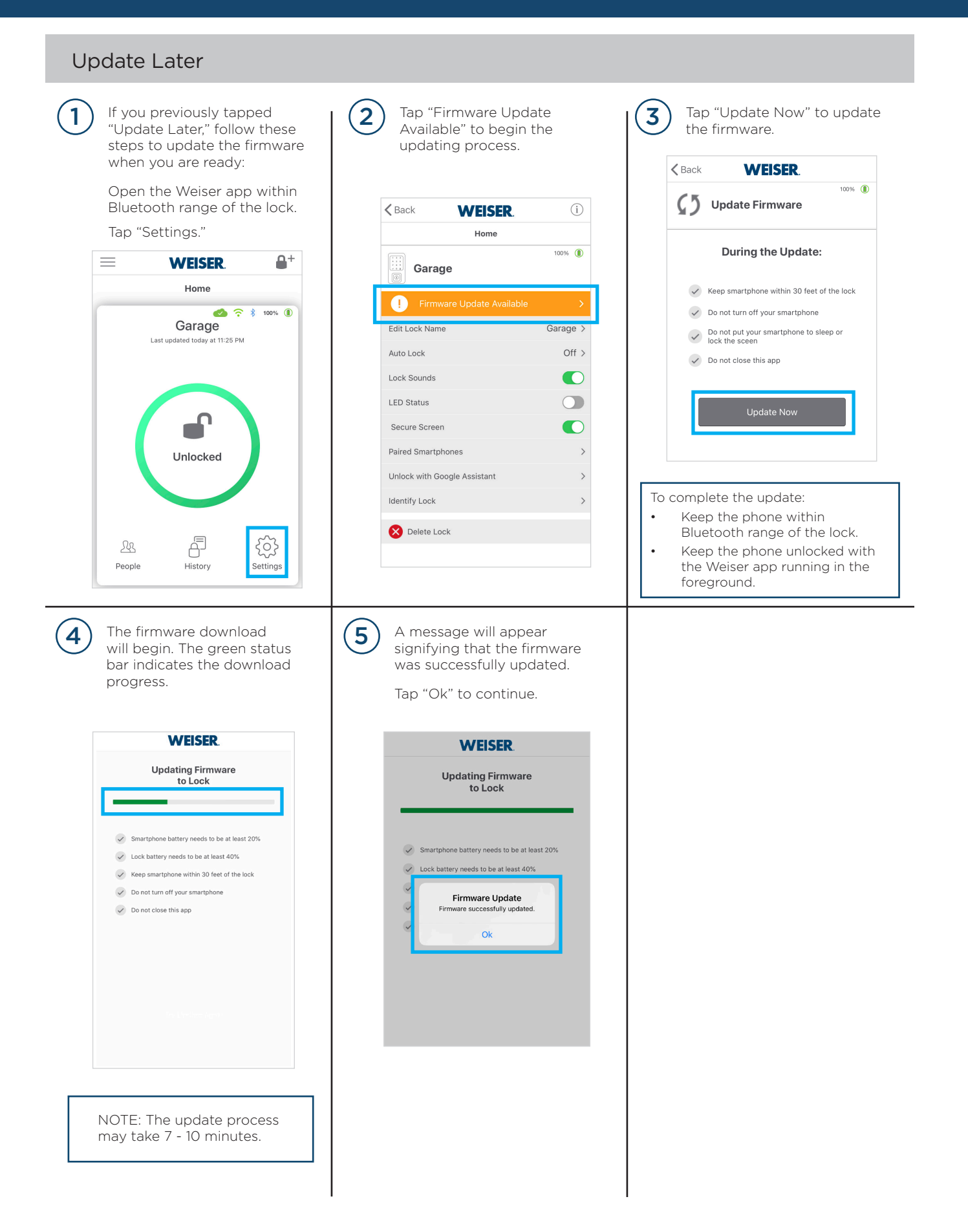